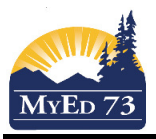

### **Course Challenges and Equivalencies**

- 1. Click Student top tab
- 2. Select the student that you want to add the BC Course Equivalent to
- 3. Click **Transcript** side tab
- 4. Click the Dictionary

Icon. Select: Quarterly - No Calculated Final

5. Click **Options**, then **Add** 

| Options  | Reports                    | Help             |
|----------|----------------------------|------------------|
| Add      |                            |                  |
| Delete   |                            |                  |
| Modify L | ist                        |                  |
| Mass U   | odate                      |                  |
| Merge D  | rop/Adds                   |                  |
| Recalcu  | late Grade Levels          |                  |
| BC Sync  | hronize Transcript Blended | d and Exam Marks |
| Query    |                            |                  |
| Show S   | elected                    |                  |
| Omit Se  | lected                     |                  |

#### A New Window opens:

| Pages                | Scho   | ol Student         | Stat | f Attendance    | Conduct      | Grades | Assessment | Schedule | Global | Tools | Admin |                      |   |
|----------------------|--------|--------------------|------|-----------------|--------------|--------|------------|----------|--------|-------|-------|----------------------|---|
| Options              |        |                    |      |                 |              |        |            |          |        |       |       |                      |   |
| Student I            | List : | 0.                 | J    | 1 :: New Studer | nt Transcrip | t 🛕    |            |          |        |       |       |                      |   |
| Details              |        | Save Cancel        |      |                 |              |        |            |          |        |       |       |                      |   |
| Contacts             |        | Year ID            | Ē    | Q               |              |        |            |          |        |       |       | Final Mark           | Q |
| Attendance           | •      | Grade level        |      |                 |              |        |            |          |        |       |       | Blended Mark         |   |
| Conduct              |        | Number *           |      | Q               |              |        |            |          |        |       |       | Provincial Exam Mark |   |
| Transcript           | t I    | Description        |      |                 |              |        |            |          |        |       |       | Credit               |   |
| ► Details            | 1      | Teacher            |      |                 |              |        |            |          |        |       |       | TRAX Override        |   |
| Credit               | . 1    | Teacher            |      |                 |              | Q      |            |          |        |       |       | School > Name        |   |
| Grade Po             | int    | Section number     |      |                 |              |        |            |          |        |       |       |                      |   |
| Summary              | F      | User description   |      |                 |              |        |            |          |        |       |       |                      |   |
| Study                | s or   | Course description |      |                 |              |        |            |          |        |       |       |                      |   |
| Graduatio<br>Summary | on I   | IDS Related Course |      |                 |              |        |            |          |        |       |       |                      |   |
| 1                    |        |                    |      |                 |              |        |            |          |        |       |       |                      |   |

## 6. Select School Year (select current year)

| YearID     |   | YearName               |
|------------|---|------------------------|
| 2010-201   | 1 | School Year: 2010-2011 |
| 2011-201   | 2 | School Year: 2011-2012 |
| 2012-201   | 3 | School Year: 2012-2013 |
| 2013-201   | 4 | School Year: 2013-2014 |
| 0 2014-201 | 5 | School Year: 2014-2015 |
| 2015-201   | 6 | School Year: 2015-2016 |
| 2016-201   | 7 | School Year: 2016-2017 |

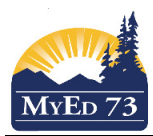

## **Course Challenges and Equivalencies**

## 7. Select Number (course code)

|   | CrsNo   | Description                          |
|---|---------|--------------------------------------|
| 0 | MAC11   | ACCOUNTING 11                        |
| ) | MACC-12 | ACCOUNTING 12                        |
| ) | MAWM-10 | APPRENTICESHIP AND WORKPLACE MATH 10 |
| 5 | MAWM-11 | APPRENTICESHIP AND WORKPLACE MATH 11 |
| ) | MAWM-12 | APPRENTICESHIP AND WORKPLACE MATH 12 |
| ) | MBCA-11 | BUSINESS COMPUTER APPLICATIONS 11    |
| ) | MBI11   | BIOLOGY 11                           |
| ) | MBI-12  | BIOLOGY 12                           |
| ) | MBSP-11 | INTRODUCTORY SPANISH 11              |
| 5 | MCALC12 | CALCULUS 12                          |

If course is missing, contact your L1 to have the course made available to your school.

- 8. Teacher field leave blank
- 9. Final Mark click on the magnifying glass to see the options or type the mark in
- 10. Complete the credit field (0.0 or 2.0 or 4.0)
- 11. If this course requires a TRAX override, complete this field

| TRAX Override | <b></b>                                                                            |
|---------------|------------------------------------------------------------------------------------|
| School > Name | Adult Not Writing (Q)<br>Adult Writing<br>Challenge<br>Challenge - Non-Exam Course |
|               | Equivalent - Non-Exam Course<br>Equivalent Not Writing (Q)<br>Equivalent Writing   |

12. Enter the start date, end date and completion date:

| Course Start Date |   |
|-------------------|---|
| Course End Date   |   |
| Actual Start Date |   |
| Active Date       |   |
| Percent Complete  | Q |
| Completion Date   |   |

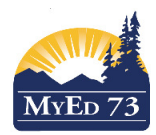

# **Course Challenges and Equivalencies**

|              |                        | How to back date a cours                                           |
|--------------|------------------------|--------------------------------------------------------------------|
| 1. <u>If</u> | you need to cha        | nge the year, now click on the X                                   |
|              | Year ID                | 2014-2015                                                          |
| 2. C         | lick on 🤍 to se        | elect the year.                                                    |
|              | https://sdt.myeducatio | on. <b>gov.bc.ca</b> /aspen/pickList.do?multi=false&fields=ctxCont |
|              | < 2:2010-2011          | <ul> <li>17 records <i>Ø</i></li> </ul>                            |
|              | YearID                 | YearName                                                           |
|              | 2010-2011              | School Year: 2010-2011                                             |
|              | 2011-2012              | School Year: 2011-2012                                             |
| _            | 2012-2013              | School Year: 2012-2013                                             |
|              | 2013-2014              | School Year: 2013-2014                                             |
|              | 2014-2015              | School Year: 2014-2015                                             |
|              | 2015-2016              | School Year: 2015-2016                                             |
| _            | 2016-2017              | School Year: 2016-2017                                             |
|              | OK Cancel              |                                                                    |
| 3 0          | lick <b>OK</b>         |                                                                    |
| 0. 0         |                        |                                                                    |
|              | Save                   |                                                                    |